# Efetuar Análise Aviso Bancário

O objetivo desta funcionalidade é permitir efetuar a análise dos avisos bancários, comparando com os pagamentos/devoluções associados, podendo ser acessada no caminho Gsan > Arrecadação > Aviso Bancário > Efetuar Análise Aviso Bancário.

### Situações dos Avisos Bancários

Os avisos podem estar nas seguintes "Situações":

- FECHADOS: Avisos bancários com o Valor da Arrecadação Calculado igual ao Valor da Arrecadação Informado + (Somatório dos Acertos de Crédito para Arrecadação) - (Somatório dos Acertos de Débito para Arrecadação) e o Valor da Devolução Calculado igual ao Valor da Devolução Informado + (Somatório dos Acertos de Crédito para Devolução) - (Somatório dos Acertos de Débito para Devolução).
- ABERTOS: Avisos bancários com o Valor da Arrecadação Calculado diferente do Valor da Arrecadação Informado + (Somatório dos Acertos de Crédito para Arrecadação) - (Somatório dos Acertos de Débito para Arrecadação) ou o Valor da Devolução Calculado diferente do Valor da Devolução Informado + (Somatório dos Acertos de Crédito para Devolução) - (Somatório dos Acertos de Débito para Devolução).

Inicialmente o sistema exibe a tela de filtro onde deve ser informado os parâmetros necessários à seleção, conforme tela abaixo. Informe os parâmetros que julgar necessários e clique no botão

Filtrar

Last update: 31/08/2017 ajuda:arrecadacao:efetuar\_analise\_aviso\_bancario https://www.gsan.com.br/doku.php?id=ajuda:arrecadacao:efetuar\_analise\_aviso\_bancario&rev=1439412551 01:11

|                                             | Gsan -> Arrecadacao -> Aviso Bancario -> Efetuar | Analise Aviso Bancario |
|---------------------------------------------|--------------------------------------------------|------------------------|
| Filtrar Aviso Bancário                      |                                                  |                        |
| Para filtrar um aviso bancário no           | sistema, informe os dados abaixo:                | V Atualizar            |
|                                             |                                                  |                        |
| Arrecadador:                                |                                                  | Ø                      |
| Período de Lançamento do<br>Aviso:          | a dd/mm/aaaa                                     |                        |
| Tipo do Aviso:                              | 💿 Crédito 💿 Débito 💿 Todos                       |                        |
| Forma de Arrecadação:                       | -                                                |                        |
| Conta Bancária:                             | R 6                                              | 7                      |
| Movimento:                                  |                                                  | <b>R</b> 🖉             |
| Período de Referência da<br>Arrecadação:    | a mm/aaaa                                        |                        |
|                                             | Previsão                                         |                        |
| Período de Previsão do<br>Crédito/Débito:   | a dd/mm/aaaa                                     |                        |
|                                             | Realização                                       |                        |
| Período de Realização do<br>Crédito/Débito: | a dd/mm/aaaa                                     |                        |
| Intervalo de Valor<br>Realizado:            | a                                                |                        |
| Avisos Abertos / Fechados:                  | ▼                                                |                        |
| Limpar Cancelar                             |                                                  | Filtrar                |

## **Preenchimento dos Campos**

| Campo                             | Preenchimento dos Campos                                                                                                    |  |
|-----------------------------------|----------------------------------------------------------------------------------------------------|--|
| Arrecadador                       | Informe o código do arrecadador, ou clique no botão 🔍, para<br>selecionar o arrecadador desejado. O nome do arrecadador será<br>exibido no campo ao lado.                                                                                                    |  |
|                                   | Para apagar o conteúdo do campo, clique no botão 🔗 ao lado do<br>campo em exibição.<br>Para obter detalhes sobre o preenchimento do campo arrecadador,<br>clique no hiperlink Pesquisar Arrecadador.                                                                                            |  |
| Período de Lançamento do<br>Aviso | Informe as datas referentes ao período de lançamento do aviso<br>bancário, no formato DD/MM/AAAA (dia, mês, ano), ou clique no botão<br>para selecionar as datas desejadas.<br>Para obter detalhes sobre o preenchimento do campo de datas, clique<br>no hiperlink Pesquisar Data - Calendário. |  |

| Campo                                    | Preenchimento dos Campos                                                                                                    |
|------------------------------------------|----------------------------------------------------------------------------------------------------|
| Tipo do Aviso                            | Selecione o tipo de aviso bancário que deseja filtrar:<br>A opção "Crédito", seleciona os avisos bancários a crédito;<br>A opção "Débito", seleciona os avisos bancários a débito;<br>A opção "Todos", seleciona os avisos a crédito e a débito.                                                                |
| Forma de Arrecadação                     | Selecione uma das opções disponibilizadas pelo sistema.                                                                                                    |
| Conta Bancária                           | Este campo é indisponível para o filtro.                                                                                                    |
| Movimento                                | Este campo é indisponível para o filtro.                                                                                                    |
| Período de Referência da<br>Arrecadação  | <ul> <li>Informe as datas referentes ao período de referência da arrecadação, no formato DD/MM/AAAA (dia, mês, ano), ou clique no botão i para selecionar as datas desejadas.</li> <li>Para obter detalhes sobre o preenchimento do campo de datas, clique no hiperlink Pesquisar Data - Calendário.</li> </ul> |
| Previsão                                 |                                                                                                    |
| Período de Previsão do<br>Crédito/Débito |                                                                                                    |

Para obter detalhes sobre o preenchimento do campo de datas, clique no hiperlink Pesquisar Data -Calendário.

| Realização                                 |                                                                                                    |  |
|--------------------------------------------|----------------------------------------------------------------------------------------------------|--|
| Período de Realização do<br>Crédito/Débito | Informe as datas referentes ao período de realização do<br>crédito/débito, no formato DD/MM/AAAA (dia, mês, ano), ou<br>clique no botão para selecionar as datas desejadas.<br>Para obter detalhes sobre o preenchimento do campo de datas,<br>clique no hiperlink Pesquisar Data - Calendário. |  |
| Intervalo de Valor Realizado               | Informe o intervalo de valor realizado, que deseja filtrar.                                                                                                    |  |
| Avisos Abertos/Fechados                    | Selecione uma das opções disponibilizadas pelo sistema.                                                                                                    |  |

Em seguida, o sistema exibe a tela contendo os "Avisos Bancários Encontrados", contendo os dados dos lançamentos bancários, que através do hiperlink do campo "Seq" possibilita a exibição da tela com a análise do aviso bancário por arrecadador.

#### Arrec - EfetuarAnaliseAvisoBancario - Res.png

Na tela acima, possibilita a geração do relatório dos "Avisos Bancários Cadastrados", clicando no botão |alt="Impressora2.jpg", conforme modelo abaixo:

#### Arrec - EfetuarAnaliseAvisoBancario - Rel AvisosBancariosCad.png

Ao clicar no hiperlink do campo "Seq", tela "Avisos Bancários Encontrados", o sistema exibe a tela com a análise do aviso bancário por arrecadador:

#### Arrec - EfetuarAnaliseAvisoBancario - Analise.png

Ao clicar no botão |alt="Impressora2.jpg" será gerado o relatório contendo os pagamentos efetuados:

#### Arrec - EfetuarAnaliseAvisoBancario - Rel PagamentosEfetuados.png

= Funcionalidade dos Botões =

=Botão |alt="Lupa.gif" |alt="Borracha.gif" |alt="Calendario.gif"

Para obter detalhes sobre o preenchimento do campo de datas, clique no hiperlink 8027/xwiki/bin/view/AjudaGSAN/calendario.

| Limpar.jpg            |
|-----------------------|
| cancelar2.jpg         |
| alt="Filtrar.jpg"     |
| alt="Impressora2.jpg" |
| Voltar.jpg            |
| Voltar_filtro.jpg     |

Clique aqui para retornar ao Menu Principal do GSAN

From:

https://www.gsan.com.br/ - Base de Conhecimento de Gestão Comercial de Saneamento

Permanent link: https://www.gsan.com.br/doku.php?id=ajuda:arrecadacao:efetuar\_analise\_aviso\_bancario&rev=1439412551

Last update: **31/08/2017 01:11** 

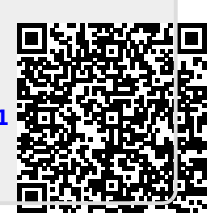